## **Requesting and Completing Events**

To request or complete an events

- 1. Select a patient by a single click on the patient within the tracking list.
- 2. Click on the Set Events icon ➡ from the toolbar **OR** right-click in the Event column of that patient's row.
- 3. The events in the 'Current Events' fields are entered manually
- 4. Click an action in the Set Events window.

| Events < ZZTEST, ANN                                                                                                    | 1 >                 |                |                   |                          |                                                                                                    | X                                                                                                    |
|----------------------------------------------------------------------------------------------------|---------------------|----------------|-------------------|--------------------------|----------------------------------------------------------------------------------------------------|----------------------------------------------------------------------------------------------------|
| Current Modily<br>BPMH<br>BPMH Completed<br>DLExem<br>C DLRecheck<br>ENG<br>Inpotent<br>Registration<br>Triage<br>Workers Comp |                     |                |                   |                          | C ALL<br>14 D<br>Dep<br>Doc<br>Even<br>Inpa<br>Lab                                                                                                    | EVENT TYPES PowerNote E<br>ay Return Registration<br>tites Tech<br>at Action Xray<br>umerAtion<br>hts<br>tient<br>ing |
| Workers Comp   P Bequest   Time   10/18/2012 3:29:23 Ph                                                                        | Event<br>Dr Recheck | Type<br>Events | Status<br>Request | User<br>Test, EDPHYS, MD | Physical Condext Condext Conde | irtu<br>irčlane<br>ur Status                                                                                          |
|                                                                                                    |                     |                |                   |                          |                                                                                                    |                                                                                                    |
|                                                                                                    |                     |                |                   |                          |                                                                                                    |                                                                                                    |

5. Statuses can be changed in the field.

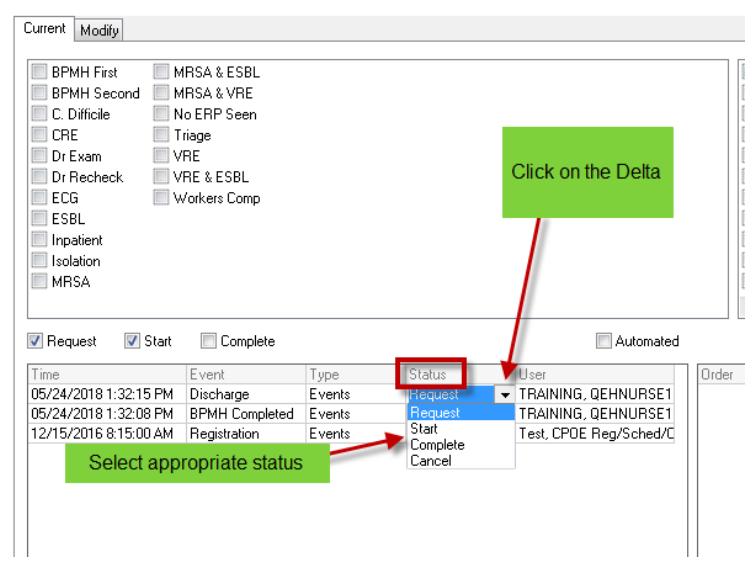

6. After making the necessary changes, click OK.